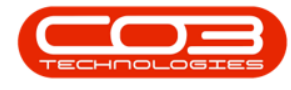

# **INTERFACE AND ENVIRONMENT**

# USING BPO - OPEN WINDOWS FUNCTIONALITY

The Open Windows functionality enables you to **jump quickly** between the screens or windows that are currently open on your interface.

It is different from *exiting* a screen or clicking on *Back* to return to a previous screen, as these two methods *close* the screen that you are currently working in.

**Open Windows** allows you to navigate back to the *previous* screens that you opened in order to reach the point where you are now in BPO, whilst keeping the *current* screen also open.

#### Ribbon Access: BPO Home/Main Screen

After you log in, the BPO2 home/main screen will open.

### THE OPEN WINDOWS TAB

- 1. In the bottom left of this screen is the *Open Windows* tab. This tab is available in all screens across BPO2.
- As this is the only window open, if you click on the drop-down arrow no drop-down list will be displayed at this point.
- 3. To create some open windows, click on one of the ribbon tabs.
  - In this example the *Inventory* ribbon tab is selected.

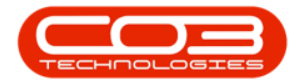

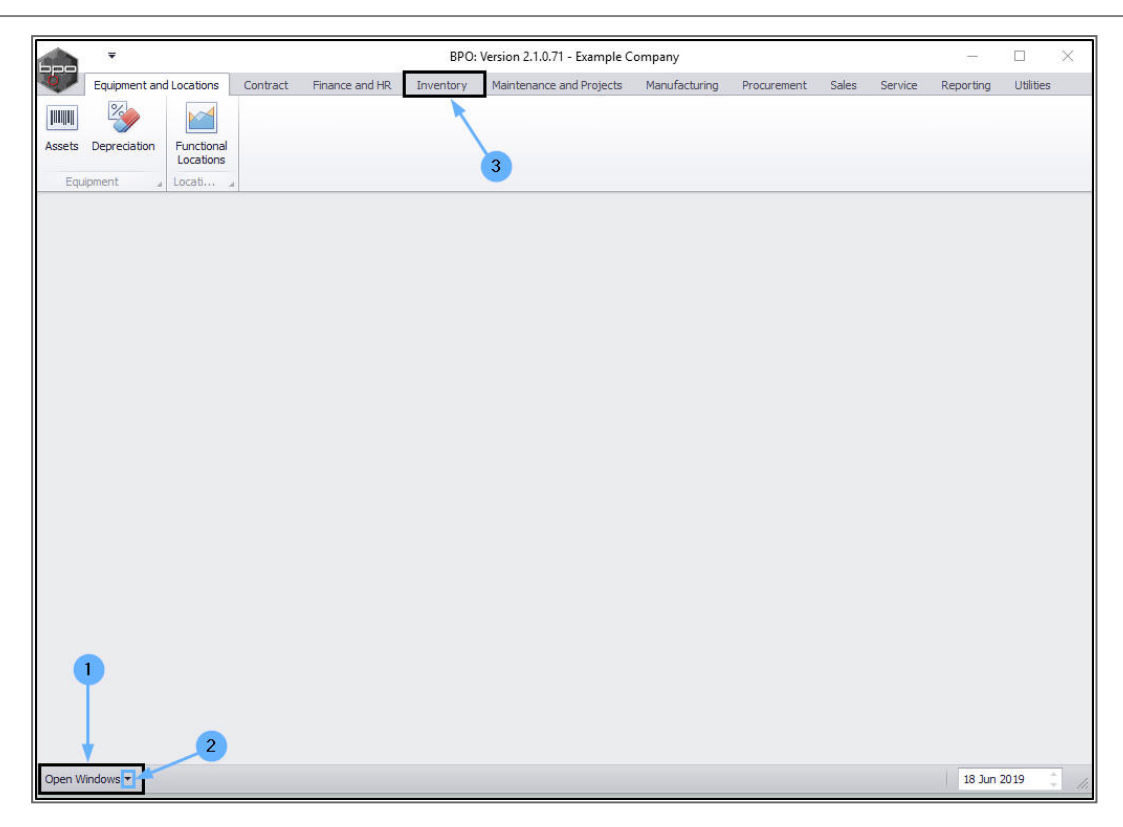

- 1. The *Inventory ribbon toolbar* will be displayed.
- 2. Click on one of these *toolbar buttons*.
  - In this example the *Parts* button is selected.

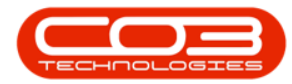

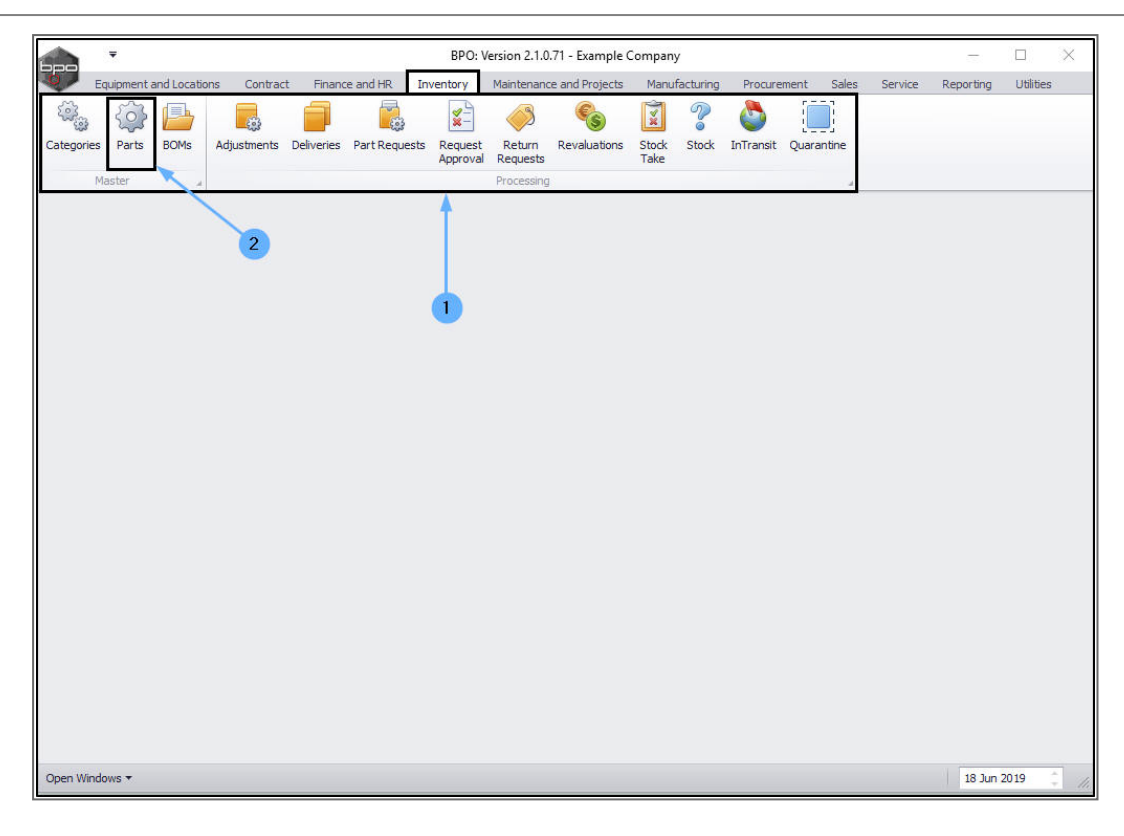

# **FIRST OPEN WINDOW**

(The Part Listing screen)

- 1. The *Part Listing* screen will open.
- 2. Select a row and click on one of the *Action buttons*.
  - In this example the *first row* and the *Edit* button are selected.

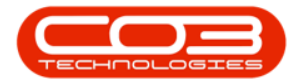

### BPO2 Open Windows Functionality

| 52    | Home       | Equipmen    | nt and I | ocations Contra    | ct Finance and HR Inven                                                                                              | tory M | aintenance a | nd Projects Ma | nufacturin | g Procu | rement : | Sales Service | Reporting | Utilities  | _ 8 3      |
|-------|------------|-------------|----------|--------------------|----------------------------------------------------------------------------------------------------|--------|--------------|----------------|------------|---------|----------|---------------|-----------|------------|------------|
| C Add | Edit       | X<br>Delete | View     | Save Layout        | Workspaces Refresh                                                                                                   | Expo   | ort Rep      | orts           |            |         |          |               |           |            |            |
|       | Proces     | sina        | -        | 2 Form             | at Current                                                                                                    | Print  | Repo         | rts 4          |            |         |          |               |           |            |            |
| nks   |            |             | 4        | The second         |                                                                                                    |        |              | -              |            |         |          |               |           |            |            |
|       |            |             | P        | uragia columninead | per nere to group by that could be the top the top top to the top top to the top top top top top top top top top top | 1200   | 12.22        |                |            |         |          |               | -         |            |            |
|       |            |             | _        | PartCode           | Description                                                                                                    | Status | PartType     | CatDescription | Weight     | Volume  | ModelNo  | UnitOfMeasure | ShelfLife | PeriodType | PeriodType |
| Func  | Tions      |             |          |                    |                                                                                                    |        |              |                |            |         |          |               | 5.00      |            |            |
| Iter  | ms Supplie | ed          | - L      | E SP2020           | SP2020 Sprint Colour Mul                                                                                             | A      | A            | Hardware       | 5.2        |         | SP2020   | ea            | 5.00      | уууу       | Years      |
|       |            |             | -        | E 2020-14/K        | Black toner SP2020                                                                                                   | A      | C .          | Toners         | 0.500      |         | 1010     | кg            | 24.00     | m          | Months     |
|       |            |             |          | E SP1919           | SP 1919 Sprint Colour MPC                                                                                            | A      | A            | Hardware       |            |         | 1919     |               | 0.00      | уууу       | rears      |
| Cub   |            |             |          | E SP19-147K        | Black Toner SP1919                                                                                                   | A      | C            | Toners         |            |         |          |               | 0.00      |            |            |
| Sup   | suluites   |             | -        | E SP19-14/C        | Cyan Toner - SP 1919                                                                                                 | A      | C            | Toners         |            |         |          |               | 0.00      |            |            |
|       |            |             |          | E SP19-14/1        | Yellow Toner - SP1919                                                                                                | A      | C            | Toners         |            |         |          |               | 0.00      |            |            |
|       |            |             |          | E SP19-14/M        | Magenta toner - 5P1919                                                                                               | A      | C            | Toners         |            |         |          |               | 0.00      |            |            |
| Doc   | cuments    |             | -        | E 2020-147M        | Magenta toner SP2020                                                                                                 | A      | C            | Toners         |            |         |          |               | 0.00      |            |            |
|       |            |             |          | E 2020-14/C        | Cyan toner SP2020                                                                                                    | A      | C            | Toners         |            |         |          |               | 0.00      |            |            |
|       |            |             |          | E CL-100-965       | Cleaner                                                                                                    | A      |              | Stationery     |            |         |          |               | 0.00      |            |            |
| BOI   | Ms         |             | -        | E 5P1818           | Sprint copier                                                                                                    | A      | A            | Hardware       |            |         | 100.07   |               | 0.00      | -          | Manadara   |
|       |            |             | ŀ        | H 1458-96523       | K147 Kyocera Colour Co                                                                                               | A      | A            | Kyocera Mult   |            |         | K147     |               | 0.00      | m          | Months     |
|       |            |             |          | E 147-688544       | K14/ Black toner                                                                                                    | A      | L .          | Handware       |            |         | 761122   |               | 0.00      |            |            |
| Sto   | ick Contro | d           |          | E 1224570          | The Depart                                                                                                    |        | A            | Challenger     |            |         | 211122   |               | 0.00      |            |            |
|       |            |             |          | E 147.999741       | K 147 Vallow Toper                                                                                                   | A      | c            | Topera         |            |         |          |               | 0.00      |            |            |
|       |            |             |          | E 147-000741       | K147 Maganta Toper                                                                                                   | A .    | c            | Toners         |            |         |          |               | 0.00      |            |            |
|       |            |             | -        | E K147-888         | K147 Gyan Toner                                                                                                    | A .    | 0            | Toners         |            |         |          |               | 0.00      |            |            |
|       |            |             | -        |                    | Kitty Cyan Tonei<br>Kapica Minolta Colour Mu                                                                         |        |              | Hardwara       |            |         |          |               | 0.00      |            |            |
| Proc  | essina     |             | -        | E 9855632          | Air Freshner                                                                                                    | 4      | c            | Stationery     |            |         |          |               | 0.00      |            |            |
|       |            | 3           | -        | E SP19-123         | SP19-12 Colour Conier                                                                                                | 4      | 4            | Hardware       |            |         | SP19-12  |               | 0.00      |            |            |
| Rec   | quisitions |             |          |                    | a a coor copie                                                                                                    |        |              |                |            |         |          |               | 0.00      |            |            |

# **SECOND OPEN WINDOW**

(The Edit Part - [] screen)

- 1. The *Edit Part []* screen will open.
- 2. Click on one of the *Functions* tiles.
  - ° In this example the *Items Supplied* tile is selected.

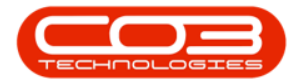

| Home E         | quipment and Locat | ions Contract Finance | and HR Inventory Mainten                         | ance an | d Projects Manufacturing | Pr  | ocuremer     | t Sales Sen        | vice Reporting    | Utilitie  | 2s —     | Ð          |
|----------------|--------------------|-----------------------|--------------------------------------------------|---------|--------------------------|-----|--------------|--------------------|-------------------|-----------|----------|------------|
| e Back         | Save Layout Wo     | orkspaces             |                                                  |         |                          |     |              |                    |                   |           |          |            |
| ocess 🦼        | Format             | · .                   |                                                  |         |                          |     |              |                    |                   |           |          |            |
| 5              | 4                  |                       |                                                  |         | 1000                     | De  | faults       |                    |                   |           |          | ц.         |
| r text to sear | h P                | Part Code             | SP2020                                           |         | •                        |     | Select       | SiteDescription    | WhseName          |           | BinName  | IsP        |
| Inctions       |                    | Description           | SP2020 Sprint Colour Multi<br>Euroctional Conjer | *       |                          |     | $\checkmark$ | Cape Town          | CPT Main          |           | Main Bi  | 1.4        |
| ncuons         |                    |                       | rancaonar copier                                 |         |                          |     |              | Durban             | DBN-A1            |           |          | 10         |
| Items Supplie  | d                  |                       |                                                  | 1       |                          |     |              | Durban             | Off Site Ware     | house     |          | 1          |
|                |                    | Model No              | SP2020                                           |         |                          |     |              | - · ·              |                   |           |          | 1          |
|                |                    | Part Type             | Serialised Equipment                             | Ŧ       |                          | BO  | M Alloca     | ition              |                   |           |          |            |
| Substitutes    |                    | Taxable               | ×                                                | -       | 1                        |     | Select       | BOMCode I          | Description       |           | BOM      | Typ        |
|                |                    | Tax Rate              | 15.00                                            | •       |                          |     |              | AB1008             | Copier Service Li | st        | TAS      | (          |
|                |                    | Category              | Hardware                                         | •       |                          |     | $\checkmark$ | AB2001             | AB2001 Yield Re   | lated BOI | M YIEL   | D          |
| logimente      |                    | Weight                | 5.2                                              | _       |                          |     |              | A4 ADB03           | Architects Drawi  | ng Book   | PAR      | re (       |
| Jocumenta      |                    | Volume                |                                                  |         |                          | 4   |              |                    |                   |           | 1        |            |
|                |                    | Unit of Measure       | ea                                               |         |                          |     |              | 140                |                   |           |          |            |
| OMo            |                    | Single Supplier       |                                                  |         |                          | Pa  | Folget       | S<br>MotorDofCodo  | MotorDoorn        | intian    | MotorTun | -4         |
| DOMIS          |                    | Shelf Life            | 5                                                |         |                          |     | Select       | ColourA3           | Colour A3         | ipuon     | CYCLE    |            |
|                |                    | Shelf Life Period     | Years                                            | •       |                          |     | V            | Mono               | Mono meter        |           | CYCLE    |            |
|                |                    | Depreciation Method   | 5 Year Straight Line                             | •       |                          | -   |              | MonoA3             | Mono A3           |           | CYCLE    | (          |
| stock Contro   |                    | Wear and Tear Method  | 5 Year Straight Line                             | •       |                          |     | - toud       |                    |                   |           |          | - 1        |
|                |                    | Maintenance Craft     | Technician                                       | •       |                          |     |              |                    |                   | 2         |          |            |
|                |                    | Manufacturer          | Sprint                                           | Q       |                          | Yie | eld Confi    | g                  |                   | 1000      | 10000    | 4          |
|                |                    | Default Fee           | Service                                          |         |                          |     | Select       | MeterDefCode       | MeterDesc         | Yield     | YieldFa  | ctor       |
| ococcline      |                    |                       |                                                  |         |                          | •   | V            | Mono               | Mono meter        | 1000.0    | 10 1     |            |
| ocessing       |                    |                       |                                                  |         |                          |     |              | Colour<br>Mene 4.2 | Colour Meter      | 500.0     |          | are<br>S   |
| Requisitions   |                    |                       |                                                  |         |                          |     |              | MONUA3             | MONO A3           | 0.0       | U U      | <u>- 1</u> |

# **THIRD OPEN WINDOW**

(The Suppliers for Part - [] screen)

1. The *Suppliers for Part - []* screen will be displayed.

# **DISPLAY THE OPEN WINDOWS LIST.**

 Now go down to the bottom left of the screen and click on the dropdown *arrow* in the *Open Windows* tab.

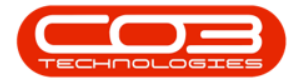

# BPO2 Open Windows Functionality

|   | -            |                       | 1        | <b>)</b>        | Suppli     | ers for | Part - SP2020 BPO: Versio | on 2.1.0.71 | I - Example Compar | iy       |                 |          | - 🗆              | ×   |
|---|--------------|-----------------------|----------|-----------------|------------|---------|---------------------------|-------------|--------------------|----------|-----------------|----------|------------------|-----|
| 0 | Home         | Equipment and Loc     | ations ( | Contract Finan  | nce and HF | R Inv   | entory Maintenance and P  | Projects    | Manufacturing Proc | urement  | Sales Service R | eporting | Utilities — 🗗    | х   |
| A | dd Edit      | Delete Back           | Save La  | ayout Workspa   | aces R     | efresh  |                           |             |                    |          |                 |          |                  |     |
|   | Proce        | ssing "               |          | Format          | 4 0        |         |                           |             |                    |          |                 |          |                  |     |
|   |              |                       |          |                 |            |         |                           |             |                    |          |                 |          |                  |     |
|   | SupplierCode | SupplierName          | 1        | PrimarySupplier | Inventor   | yCode   | Description               | UnitCost    | ForeignCcyUnitCost | LeadTime | MinimumOrderQty | Currency | SupplierItemCode | Tax |
| ٩ |              |                       |          |                 |            |         |                           |             |                    |          |                 |          |                  |     |
| • | TON002       | Tonys Copy Shop       | 1        | Yes             | SP2020     |         | SP2020 Sprint Colour Mu   | 4 500.00    | 4 500.00           | 3        | 1.00            | ZAR      | SP2020           | 1   |
|   | YES001       | Young Electric        | 1        | No              | SP2020     |         | SP2020 Sprint Colour Mu   | 6 500.00    | 6 500.00           | 0        | 1.00            | ZAR      |                  | 1   |
|   | SPR001       | Sprint Distributors I | .ocal I  | No              | SP2020     |         | SP2020 Sprint Colour Mu   | 0.00        | 0.00               | 2        | 1.00            | ZAR      | 17-147K          |     |
|   | 998877       | Stone Rowe & Co.      |          | No              | SP2020     |         | SP2020 Sprint Colour Mu   | 4 653.00    | 275.00             | 5        | 1.00            | GBP      | 11111111         | 1   |
|   |              |                       |          |                 |            |         |                           |             |                    |          |                 |          |                  |     |
|   |              |                       |          |                 |            |         |                           |             |                    |          |                 |          |                  |     |

1. The Open Windows *list* will be displayed.

Here you can see that:

- 2. the *Part Listing*,
- 3. the *Edit Part* and
- 4. the *Suppliers for Part* windows (screens) are all listed here.

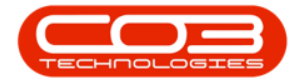

|                  | -           |                  |            |                   | Suppliers fo  | r Part - SP2020 - BPO: Versi | on 2.1.0.7 | 1 - Example Compar | iу       |                 |          | - 🗆              | ×    |
|------------------|-------------|------------------|------------|-------------------|---------------|------------------------------|------------|--------------------|----------|-----------------|----------|------------------|------|
| 0                | Home        | Equipment and    | Locations  | s Contract Finar  | nce and HR In | ventory Maintenance and I    | Projects   | Manufacturing Proc | urement  | Sales Service R | eporting | Utilities — 🗗    | х    |
| Add              | Edit        | Delete Ba        | ck Sav     | ve Layout Workspi | aces Refresh  | r -                          |            |                    |          |                 |          |                  |      |
|                  | Proce       | ssing            |            | Format            |               | 4                            |            |                    |          |                 |          |                  |      |
| Drag             | a c Edit    | ader here to gr  |            |                   |               |                              |            |                    |          |                 |          |                  |      |
| Su               | ipplierCode | SupplierName     |            | PrimarySupplier   | InventoryCode | Description                  | UnitCost   | ForeignCcyUnitCost | LeadTime | MinimumOrderQty | Currency | SupplierItemCode | TaxR |
| <b>Υ</b><br>► ΤΩ | 0N002       | Tonys Copy Sł    | nop        | Yes               | SP2020        | SP2020 Sprint Colour Mu      | 4 500.00   | 4 500.00           | 3        | 1.00            | ZAR      | SP2020           | 1    |
| YE               | 5001        | Young Electric   |            | No                | SP2020        | SP2020 Sprint Colour Mu      | 6 500.00   | 6 500.00           | 0        | 1.00            | ZAR      |                  | 1    |
| SF               | R001        | Sprint Distribut | tors Local | No                | SP2020        | SP2020 Sprint Colour Mu      | 0.00       | 0.00               | 2        | 1.00            | ZAR      | 17-147K          |      |
| 99               | 8877        | Stone Rowe &     | Co.        | No                | SP2020        | SP2020 Sprint Colour Mu      | 4 653.00   | 275.00             | 5        | 1.00            | GBP      | 11111111         | 1    |
|                  |             | •                |            |                   |               |                              |            |                    |          |                 |          |                  |      |
|                  | 1 Part List | ing              | ł          | 2                 |               |                              |            |                    |          |                 |          |                  |      |
|                  | 2 Edit Par  | t - CodeSP202    | 0000       |                   | 3             |                              |            |                    |          |                 |          |                  |      |
|                  | 3 Supplie   | rs for Part - SP | 2020       | 1                 | 9             |                              |            |                    |          |                 |          |                  | +    |
| Oper             | Windows 1   |                  |            |                   |               |                              |            |                    |          |                 |          | 18 Jun 2019      |      |

- 1. The list is *numbered* so that you can see the order in which the windows were opened.
- If a number and screen name on the list is 'feint' it is for <u>order ref</u>erence only and you cannot click on it to navigate to that window.
  In this example, the *Part Listing* screen is 'faint'.
- Both the *Edit Part* and the *Suppliers for Part* window in the list are ' *active*' or '*bold*' and you <u>can</u> click on them to navigate back to those windows.

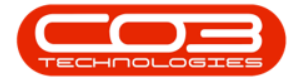

# BPO2 Open Windows Functionality

| None    Equipment and Locations    Contract    Finance and PR    Weintenance and Projects    Manufacturing    Procurement    Sales    Service    Reporting    Utilities    —    CP    2      Add    Edit    Delete    Back    Save Layout    Workspaces    Refresh      Varia    Corr    Save Layout    Workspaces    Refresh    Curr    Varia    Curr    Varia    Curr    Varia    Save Layout    Workspaces    Refresh    Curr    Varia    Save Layout    Workspaces    Refresh    Curr    Varia    Save Layout    Workspaces    Refresh    Curr    Varia    Save Layout    Workspaces    Refresh    Curr    Varia    Save Layout    Workspaces    Refresh    Curr    Varia    Save Layout    Workspaces    Refresh    Curr    Varia    Save Layout    Workspaces    Refresh    No    Save Layout    Workspaces    Refresh    No    Save Layout    Workspaces    No    Save Layout    Workspaces    No    Save Layout    Workspaces    No    Save Layout    Workspaces    Save Layout    Save Lay                                                                                                    |     | Ŧ                              |                   |          |                 | Suppliers for | Part - SP2020 - BPO: Versi | on 2.1.0.71 | 1 - Example Compan | У        |                 |          |                  | ×    |
|----------------------------------------------------------------------------------------------------|-----|--------------------------------|-------------------|----------|-----------------|---------------|----------------------------|-------------|--------------------|----------|-----------------|----------|------------------|------|
| Ad    Ext    Delte    Bark      Seve Layout    Workspace    Refresh      Current    Format    Current      Seve Layout    Workspace    Refresh      Current    Format    Current      Seve Layout    Workspace    Refresh      Current    Seve Layout    Workspace      Seve Layout    Workspace    Refresh      Current    Seve Layout    Workspace      Seve Layout    Workspace    Refresh      Current    Seve Layout    Workspace      Seve Layout    Workspace    Destination      Main    Stresh    No    Seve Layout      Seve Layout    Workspace    Seve Layout    Workspace      Seve Layout    Young Bectric    No    Seve Layout    Seve Layout      Seve Layout    Seve Layout    Seve Layout    Seve Layout    Seve Layout    Seve Layout      Seve Layout    Young Bectric    No    Seve Layout    Seve Layout    Seve Layout    Seve Layout      Seve Layout    Seve Layout    Seve Layout    Seve Layout    Seve Layout    S                                                                                                    | 0   | Home                           | Equipment and I   | ocations | Contract Final  | nce and HR In | ventory Maintenance and F  | Projects I  | Manufacturing Proc | urement  | Sales Service R | eporting | Utilities — 🗗    | х    |
| Add    Edit    Delete    Bad    Save Layout    Workspace    Refresh      Processing    Format    Our    Cur    SupplerCode    SupplerCode                                                                                                    | Ð   |                                | 🗙 😋               | ) [      | 2               |               |                            |             |                    |          |                 |          |                  |      |
| Processing    Format    Cur      Yag a column header here to group by that column      SupplerCode    SupplerCode    SupplerCode    SupplerTiame    PrimarySuppler    InventoryCode    Description    UnitCost    ForeignCcgUnitCost    LeadTime    MinimumOrderQty    Currency    SupplerTiamcGode    To      TON002    Tonys Copy Shop    Yes    SP2020    Sp2020 Sprint Colour Mu    4 500.00    3    1.00    ZAR    SP2020    Sp2020 Sprint Colour Mu    6 500.00    6 500.00    0    1.00    ZAR    SP2020    Sp2020 Sprint Colour Mu    6 500.00    0    1.00    ZAR    17-147K    0      SPR001    Sprint Distributors Local    No    SP2020    SP2020 Sprint Colour Mu    4 653.00    2 75.00    5    1.00    GP    1111111    1111111      SP8077    Stone Rowe & Co.    No    SP2020    SP2020 Sprint Colour Mu    4 653.00    2 75.00    5    1.00    GP    11111111                                                                                                    | Add | Edit                           | Delete Bad        | c Save   | Layout Worksp   | aces Refresh  |                            |             |                    |          |                 |          |                  |      |
| Pare a column header here to group by that column    InventoryCode    Description    InitCost    PeriginCeyUnitCost    LeadTime    MinimumOrderQty    Currency    Supplier/LamCode    Test      TON002    Tonys Copy Shop    Yes    SP2020    SP2020 Sprint Colour Ma    4 500.00    3    1.00    ZAR    SP2020    SP2020 Sprint Colour Ma    4 500.00    6 500.00    0    1.00    ZAR    SP2020    SP2020 Sprint Colour Ma    0.00    0.00    1.00    ZAR    1.11    1.11    1.11    1.11    1.11    1.11    1.11    1.11    1.11    1.11    1.11    1.11    1.11    1.11    1.11    1.11    1.11    1.11    1.11    1.11    1.11    1.11    1.11    1.11    1.11    1.11    1.11    1.11    1.11    1.11    1.11    1.11    1.11    1.11    1.11    1.11    1.11    1.11    1.11    1.11    1.11    1.11    1.11    1.11    1.11    1.11    1.11    1.11    1.11    1.11    1.11    1.11    1.11    1.11    1.11    1.11    1.11    1.11 <td< th=""><th></th><th>Proce</th><th>ssing</th><th></th><th>Format</th><th> Cur</th><th>4</th><th></th><th></th><th></th><th></th><th></th><th></th><th></th></td<>                                                                                                    |     | Proce                          | ssing             |          | Format          | Cur           | 4                          |             |                    |          |                 |          |                  |      |
| Supplier/Code      Supplier/Imme      PrimarySupplier      InventoryCode      Description      UnitCost      ForeignCcyUnitCost      LeadTime      MinimunOrderQity      Currency      Supplier/ItemCode      Take        TON002      Tonys Copy Shop      Yes      SP2020      SP2020 Sprint Colour Mu      4 500.00      3      1.00      ZAR      SP2020      SP2020 Sprint Colour Mu      4 500.00      6 500.00      0      1.00      ZAR      SP2020      SP2020 Sprint Colour Mu      6 500.00      0      1.00      ZAR      17-147K      998877      Stone Rowe & Co.      No      SP2020      SP2020 Sprint Colour Mu      4 653.00      2 75.00      5      1.00      GBP      1111111      1111111      1111111      1111111      1111111      1111111      11111111      11111111      11111111      11111111      11111111      11111111      11111111      11111111      11111111      11111111      11111111      11111111      11111111      11111111      11111111      11111111      11111111      11111111      11111111      11111111      11111111      11111111      111111111      111111111      111111111 <td></td> <td></td> <td></td> <td></td> <td></td> <td></td> <td></td> <td></td> <td></td> <td></td> <td></td> <td></td> <td></td> <td></td>                                                                                                    |     |                                |                   |          |                 |               |                            |             |                    |          |                 |          |                  |      |
| Image: specific specific | Sup | plierCode                      | SupplierName      |          | PrimarySupplier | InventoryCode | Description                | UnitCost    | ForeignCcyUnitCost | LeadTime | MinimumOrderQty | Currency | SupplierItemCode | TaxP |
| TON002      Tonys Copy Shop      Yes      SP2020      SP2020 Sprint Colour Mu      4 500.00      4 500.00      3      1.00      ZAR      SP2020      SP2020 Sprint Colour Mu      6 500.00      0      1.00      ZAR      SP2020      SP2020 Sprint Colour Mu      6 500.00      6 500.00      0      1.00      ZAR      SP2020      SP2020 Sprint Colour Mu      6 500.00      0      1.00      ZAR      SP2020      SP2020 Sprint Colour Mu      0.00      0.00      2      1.00      ZAR      17:147K      0        998877      Stone Rowe & Co.      No      SP2020      SP2020 Sprint Colour Mu      4653.00      275.00      5      1.00      GBP      11111111        1      Part Listing      3      1      2      3      3      3      3      3      3      3      3      3      3      3      3      3      3      3      3      3      3      3      3      3      3      3      3      3      3      3      3      3      3      3      3      3      <                                                                                                    | 9   |                                |                   |          |                 |               |                            |             |                    |          |                 |          |                  |      |
| VES001      Young Electric      No      SP2020      Sprint Colour Mu      6 500.00      0      1.00      ZAR        Sprint Distributors Local      No      SP2020      SP2020 Sprint Colour Mu      0.00      0.00      2      1.00      ZAR      17:147K      0        998877      Stone Rowe & Co.      No      SP2020      SP2020 Sprint Colour Mu      4653.00      275:00      5      1.00      GBP      1111111                                                                                                    |     | V002                           | Tonys Copy Sho    | p        | Yes             | SP2020        | SP2020 Sprint Colour Mu    | 4 500.00    | 4 500.00           | 3        | 1.00            | ZAR      | SP2020           | 1    |
| SPR001      Sprint Distributors Local      No      SP2020      SP2020 Sprint Colour Mu      0.00      0.00      2      1.00      ZAR      17-14%        998877      Stone Rowe & Co.      No      SP2020      SP2020      Sprint Colour Mu      4653.00      275.00      5      1.00      GBP      1111111        Image: Sprint Colour Mu      2      Edit Part Listing      3      1      1      1      1      1      1      1      1      1      1      1      1      1      1      1      1      1      1      1      1      1      1      1      1      1      1      1      1      1      1      1      1      1      1      1      1      1      1      1      1      1      1      1      1      1      1      1      1      1      1      1      1      1      1      1      1      1      1      1      1      1      1      1      1      1      1      1      1                                                                                                    | YES | 6001                           | Young Electric    |          | No              | SP2020        | SP2020 Sprint Colour Mu    | 6 500.00    | 6 500.00           | 0        | 1.00            | ZAR      |                  | 1    |
| Image: Second Second | SPR | 1001                           | Sprint Distributo | rs Local | No              | SP2020        | SP2020 Sprint Colour Mu    | 0.00        | 0.00               | 2        | 1.00            | ZAR      | 17-147K          |      |
| Image: Part - CodeSP2020      Image: Star - Sp2020      Image: Star - Sp2020                                                                                                    |     |                                |                   |          |                 |               |                            |             |                    |          |                 |          |                  |      |
| en ispuppliers for Part - SP2020                                                                                                    |     | 1<br>1 Part List               | ing M             | 2        | 3               |               |                            |             |                    |          |                 |          |                  |      |
|                                                                                                    |     | 1<br>1 Part List<br>2 Edit Par | ing - CodeSP2020  | 2        | 3               |               |                            |             |                    |          |                 |          |                  |      |

# NAVIGATE TO A WINDOW IN THE LIST

• Click on the *Edit Part - []* window in the list.

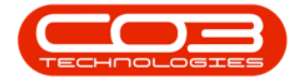

|                                           | Ŧ                                      |                  |                         |       |                 | Sup    | opliers for | Part - SP2020 - BPO: Versi | on 2.1.0.71 | 1 - Example Compar | ıy       |                 |          | - 0              | Х   |
|-------------------------------------------|----------------------------------------|------------------|-------------------------|-------|-----------------|--------|-------------|----------------------------|-------------|--------------------|----------|-----------------|----------|------------------|-----|
| 0                                         | Home                                   | Equipmen         | it and Loca             | tions | Contract Final  | nce an | d HR Inv    | ventory Maintenance and I  | Projects    | Manufacturing Proc | urement  | Sales Service R | eporting | Utilities — 🗗    | х   |
| 4                                         |                                        | ×                |                         |       | 2               |        | 5           |                            |             |                    |          |                 |          |                  |     |
| Add                                       | Edit                                   | Delete           | Back                    | Save  | Layout Worksp   | aces   | Refresh     |                            |             |                    |          |                 |          |                  |     |
|                                           | Proces                                 | ssina            | -                       |       | Format          | -      | Cur         |                            |             |                    |          |                 |          |                  |     |
| Drag a                                    | column be                              | ader bere        | to group l              | o mar | column          | -      |             |                            |             |                    |          |                 |          | 1/-              |     |
| Supp                                      | olierCode                              | SupplierN        | ame                     |       | PrimarySupplier | Inver  | toryCode    | Description                | UnitCost    | ForeignCcyUnitCost | LeadTime | MinimumOrderQty | Currency | SupplierItemCode | Tax |
| ٩                                         |                                        |                  |                         |       |                 |        |             |                            |             |                    |          |                 |          |                  |     |
| ► TON                                     | 1002                                   | Tonys Co         | py Shop                 |       | Yes             | SP20   | 20          | SP2020 Sprint Colour Mu    | 4 500.00    | 4 500.00           | 3        | 1.00            | ZAR      | SP2020           | 1   |
| YES                                       | 001                                    | Young Ele        | ectric                  |       | No              | SP20   | 20          | SP2020 Sprint Colour Mu    | 6 500.00    | 6 500.00           | 0        | 1.00            | ZAR      |                  | 1   |
| SPR                                       | 001                                    | Sprint Dis       | tributors L             | ocal  | No              | SP20   | 20          | SP2020 Sprint Colour Mu    | 0.00        | 0.00               | 2        | 1.00            | ZAR      | 17-147K          |     |
| 9988                                      | 877                                    | Stone Ro         | we & Co.                |       | No              | SP20   | 20          | SP2020 Sprint Colour Mu    | 4653.00     | 275.00             | 5        | 1.00            | GBP      | 11111111         | 1   |
|                                           |                                        |                  |                         |       |                 |        |             |                            |             |                    |          |                 |          |                  |     |
| 1<br>•••••••••••••••••••••••••••••••••••• | Part List<br>Edit Part                 | ing<br>t - CodeS | P2020 🚄                 | -     | -               |        |             |                            |             |                    |          |                 |          |                  |     |
| <b>P</b> 3                                | A REAL PROPERTY AND A REAL PROPERTY OF |                  | No. of Concession, Name | _     |                 |        |             |                            |             |                    |          |                 |          |                  |     |
| (CH3)                                     | Supplier                               | rs for Part      | - SP2020                | - 1   |                 |        |             |                            |             |                    |          |                 |          |                  | •   |

- The *Edit Part []* window will open.
- Even though you have navigated back to a previous window, the Open Windows list still displays all the windows that have been opened to this point.

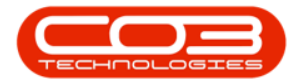

|                                  | <b>→</b>         | Edit Part - CodeSP2020  | ) · BPO: Versi | ion 2.1.0.71 - Exa | ample Comp    | any        |                      |                               |          |                    | ×          |
|----------------------------------|------------------|-------------------------|----------------|--------------------|---------------|------------|----------------------|-------------------------------|----------|--------------------|------------|
| Home Equipment and Locations C   | ontract Finance  | and HR Inventory M      | aintenance an  | id Projects Man    | iufacturing F | Procuremen | nt Sales Ser         | vice Reporting                | ) Utilit | ies —              | <b>日</b> ) |
|                                  |                  |                         |                |                    |               |            |                      |                               |          |                    |            |
| Save Back Save Layout Workspaces |                  |                         |                |                    |               |            |                      |                               |          |                    |            |
| · · · · ·                        |                  |                         |                |                    |               |            |                      |                               |          |                    |            |
| Process a Format                 | 4                |                         |                |                    | 100           |            |                      |                               |          |                    | - 12       |
| Links #                          | Part Code        | SP2020                  |                |                    | D             | efaults    | lana man             |                               |          |                    | 4          |
| Enter text to search D           | Description      | SP2020 Sprint Colour Mu | lti 🔺          | 1995<br>141        |               | Select     | SiteDescription      | WhseName                      |          | BinName<br>Main Di | IsPr       |
| Functions                        |                  | Functional Copier       |                |                    | ,             |            | Durbon               | DPN A1                        |          | Main Di            | n          |
|                                  |                  |                         |                |                    |               |            | Durban               | Off Site Ware                 | house    |                    | - °        |
| Items Supplied                   | Model No         | SP2020                  |                | ]                  |               | -          |                      |                               |          |                    |            |
|                                  | Part Type        | Serialised Equipment    | 7              | •                  |               |            |                      |                               |          |                    |            |
|                                  | Taxable          | $\checkmark$            |                |                    | В             | OM Alloc   | ation                |                               |          |                    | #          |
| Substitutes                      | Tax Rate         | 15.00                   | •              | *                  |               | Select     | BOMCode I            | Description                   |          | BON                | Type       |
|                                  | Category         | Hardware                |                | •                  |               |            | AR1008               | ADD LISL<br>Copier Service Li | et       | TAS                | 10 - U     |
|                                  | Weight           | 5.2                     |                | ]                  |               | 1          | AB2001               | AB2001 Yield Re               | lated BC | M YTE              |            |
| Documents                        | Volume           |                         |                | ]                  |               |            |                      | <b>.</b> .                    |          |                    |            |
| 1                                | nit of Measure   | ea                      |                | ]                  |               |            |                      |                               |          |                    |            |
|                                  | Single Supplier  |                         |                |                    | P             | art Mete   | rs                   |                               |          |                    | #          |
| BOMs                             | Shelf Life       | 5                       |                |                    | -             | Select     | MeterDefCode         | MeterDescr                    | iption   | Meterlyp           | e .        |
| 5                                | helf Life Period | Years                   | •              |                    |               |            | Colour A2            | Colour A2 M                   | leter    | CYCLE              | -          |
| Depre                            | ciation Method   | 5 Year Straight Line    |                |                    |               | 7          | Mono                 | Mono meter                    |          | CYCLE              |            |
| Wear ar                          | d Tear Method    | 5 Year Straight Line    |                |                    |               |            |                      |                               |          |                    |            |
| Mai                              | ntenance Craft   | Technician              | •              |                    |               |            |                      |                               |          |                    |            |
|                                  | Manufacturer     | Sprint                  | Q              |                    | Y             | ield Conti | g<br>Mahan Parkea da | Mata                          | wald     | Maldra.            | 4          |
|                                  | Default Fee      | Service                 | 200            |                    |               | Select     | Mono                 | Mono meter                    | 1.000    | neidha             | 1 ( +      |
| 💀 1 Part Listing                 |                  |                         |                |                    |               |            | Colour               | Colour Meter                  | 500.     | 00                 | 1.0        |
| 2 Edit Part - CodeSP2020         | 2                |                         |                |                    |               |            | MonoA3               | Mono A3                       | 0.       | 00 0               | 0.(        |
| 3 Suppliers for Part - SP2020    |                  |                         |                |                    | -             | _          |                      |                               |          |                    | +          |
| Onen Windows 🛪                   |                  |                         |                |                    | L             |            |                      |                               | 18.1     | un 2019            | *          |

- 1. If you open a window <u>more than once</u>, each open screen will be on the list.
  - In this example, both the Suppliers for Part [] and the Supply Item Maintenance for Part [] windows have been opened more than once.
- It can slow down the system if <u>too many</u> windows are open at once. It is helpful to *close* a screen once you have finished working in it.

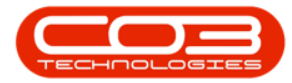

|                    |                        | Supply Item Ma           | intenance fo | or Part SP2020 - BPO: Versio | on 2.1.0.71 - Exa | mple Company | /     |            |           | 025       |      | ×   |
|--------------------|------------------------|--------------------------|--------------|------------------------------|-------------------|--------------|-------|------------|-----------|-----------|------|-----|
| Home Equipm        | ent and Locations Co   | ontract Finance and HR   | Inventory    | Maintenance and Projects     | Manufacturing     | Procurement  | Sales | Service    | Reporting | Utilities | -    | 8 x |
| Save Back          |                        |                          |              |                              |                   |              |       |            |           | (         | 2    |     |
| Pad                | 202020                 | *                        |              | Ordering                     |                   |              |       | _          |           |           |      |     |
| Part               | SP2020                 | Multi Euroctional Conier |              | Unit Cost                    |                   |              | 0 ‡   |            |           |           |      |     |
| Description        | SP2020 Sprint Colour   | Mala Parcooria copici    |              | Base Unit Cost               |                   |              | 0.00  | i l        |           |           |      |     |
| Guartin            |                        | 0 *                      | 7            | Lead Time (Days)             |                   |              | 1 ‡   |            |           |           |      |     |
| Supplier           |                        | ~                        |              | Contract No                  |                   |              |       | 1          |           |           |      |     |
| Name               | f                      |                          |              | Page No                      |                   |              |       | 1          |           |           |      |     |
|                    |                        |                          | -            | Contract Part No             |                   |              |       | î          |           |           |      |     |
| Bar Code           | 4                      |                          |              | Quantity per UOP             |                   |              | 1 ‡   | <b>i</b> • |           |           |      |     |
| Supplier Code      |                        |                          |              | Unit of Purchase             | ea                |              |       | 1.         |           |           |      |     |
| Blanket PO No.     |                        |                          |              | Minimum Order Oty            |                   |              | 1 0   |            |           |           |      |     |
| Primary Supplier   | r                      |                          |              | Catalog No                   |                   |              |       | 1          |           |           |      |     |
| Currency           |                        | *                        |              | Constant Constant            |                   |              |       |            |           |           |      |     |
| Exchange Rate      | 1                      | 1 😳                      |              |                              |                   |              |       |            |           |           |      |     |
| Manufacturer —     | w                      |                          |              |                              |                   |              |       |            |           |           |      |     |
| Manufacturer       |                        | •                        |              |                              |                   |              |       |            |           |           |      |     |
| Code               |                        |                          |              |                              |                   |              |       |            |           |           |      |     |
| 2 Edit Part - Cod  | -CD2020                |                          |              | <i></i>                      |                   |              |       | _          |           |           |      |     |
| 3 Suppliers for Pr | art - SP2020           |                          |              |                              |                   |              |       |            |           |           |      |     |
| 4 Suppliers for Pr | art - SP2020           |                          |              |                              |                   |              |       |            |           |           |      |     |
| 5 Supply Item M    | aintenance for Part SP | 2020                     |              |                              |                   |              |       |            |           |           |      |     |
| 6 Supply Item Ma   | aintenance for Part SP | 2020                     |              |                              |                   |              |       |            |           |           |      |     |
| Open Windows 🕶     |                        |                          |              |                              |                   |              |       |            |           | 18 Jun    | 2019 | 0   |

MNU.000.009